## 第62回日本老年医学会学術集会

# 講演動画作成手順

Windows版

### 【講演用スライドについて】

- ・ 講演用スライドのサイズは、16:9、4:3のどちらでも問題ございません。
- ・ 利益相反(COI申告)のスライドもご用意ください。

# [使用ソフト]

- ・ 使用するソフトは講演用に作成されたパワーポイントのみです。
- 別途特殊なソフトはございません。パワーポイントの「ビデオの作成」機能
  を利用し動画を作成いただけます。
- ・ PCのマイク(外部マイクをPCに接続しても可)を利用します。
- ・ 必要に応じてPCのカメラを利用し収録いただいても結構です。

1. 講演に使用するパワーポイントを開く(※パワーポイントのバージョン違いによって若干画面が違う場合がございます)

#### 2.パワーポイントの「ファイル」をクリックする。

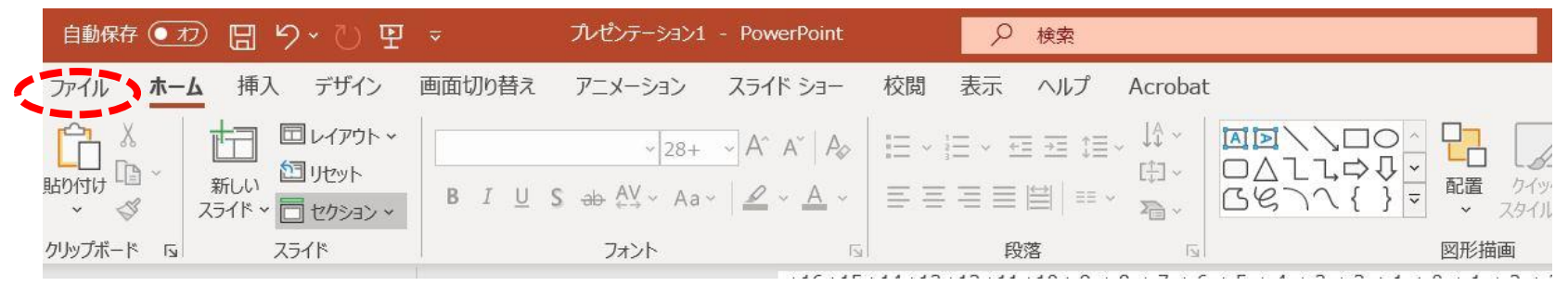

3.「エクスポート」→「ビデオの作成」→「標準(最小ファイル)」をクリックする。

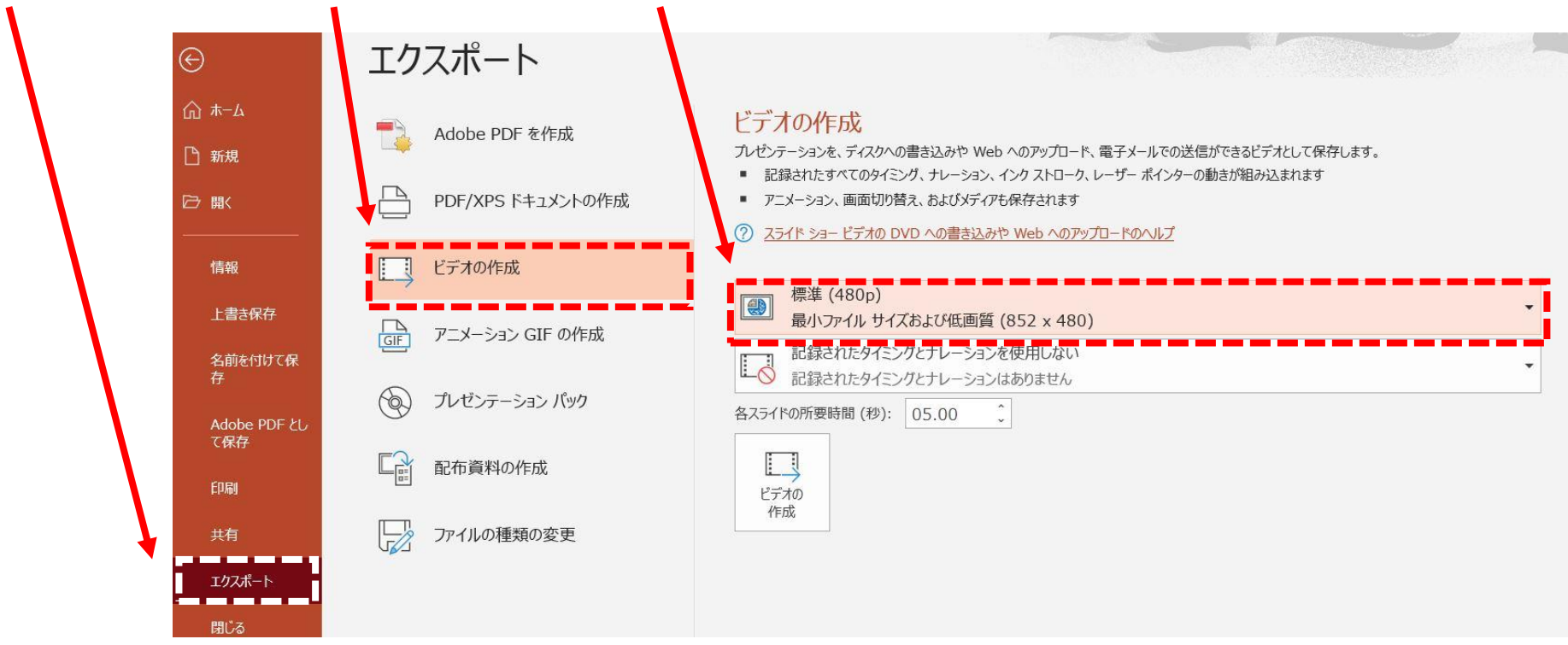

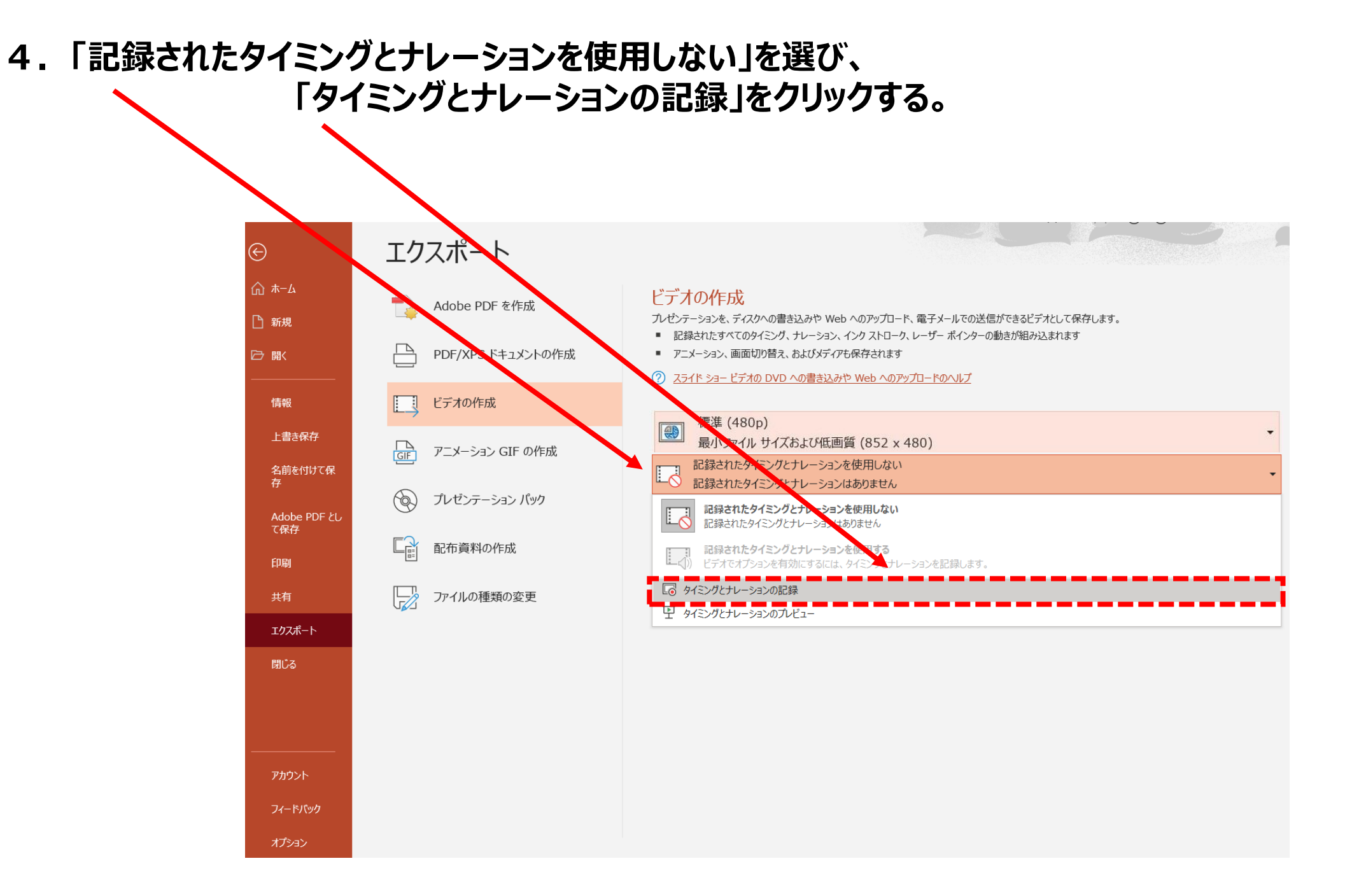

5.以下の画面が立ち上がります。

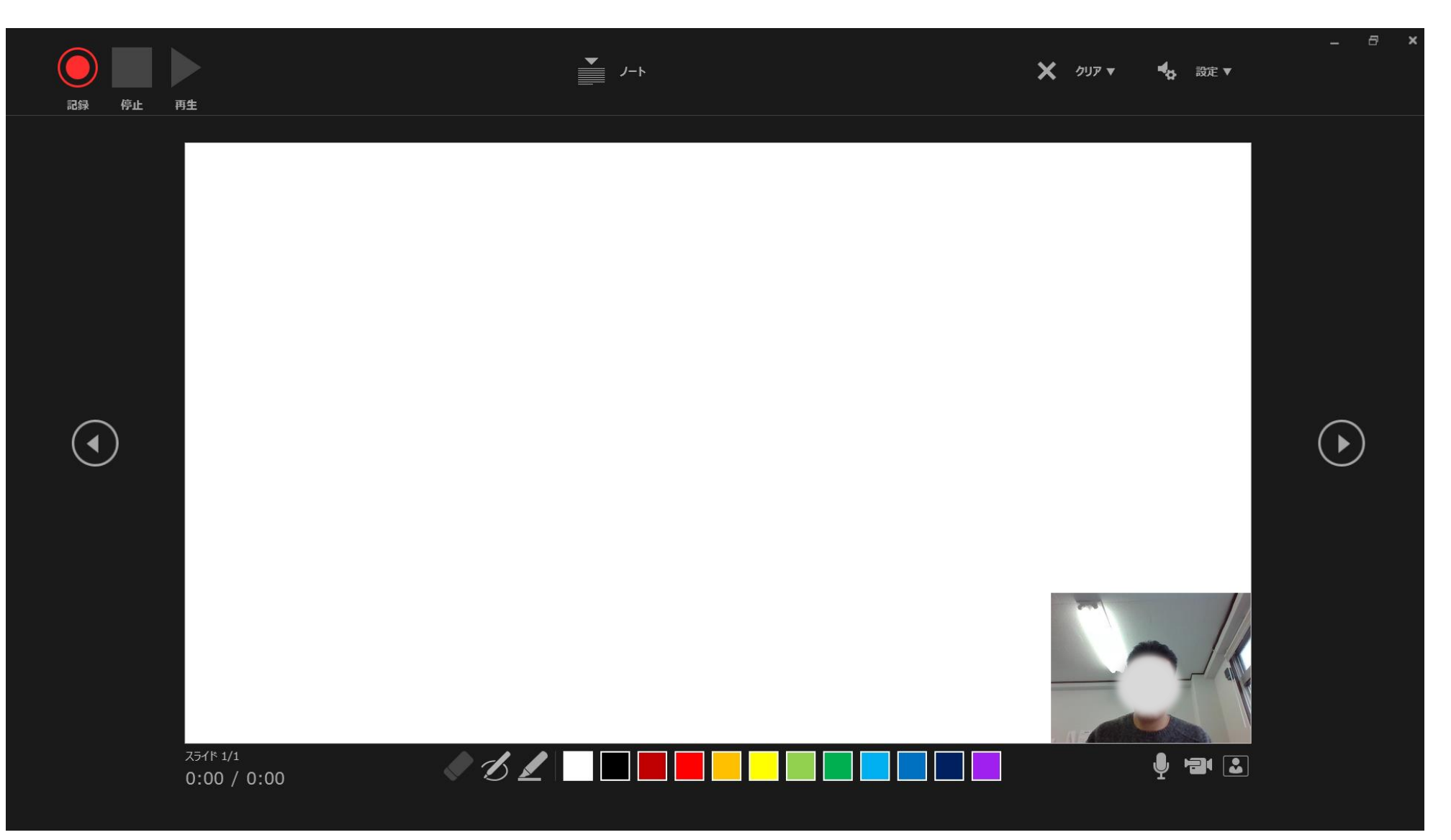

6. マイクがONになっていることを確認して「再生」をクリックしてください。カウントダウン後、動画記録が始まります。

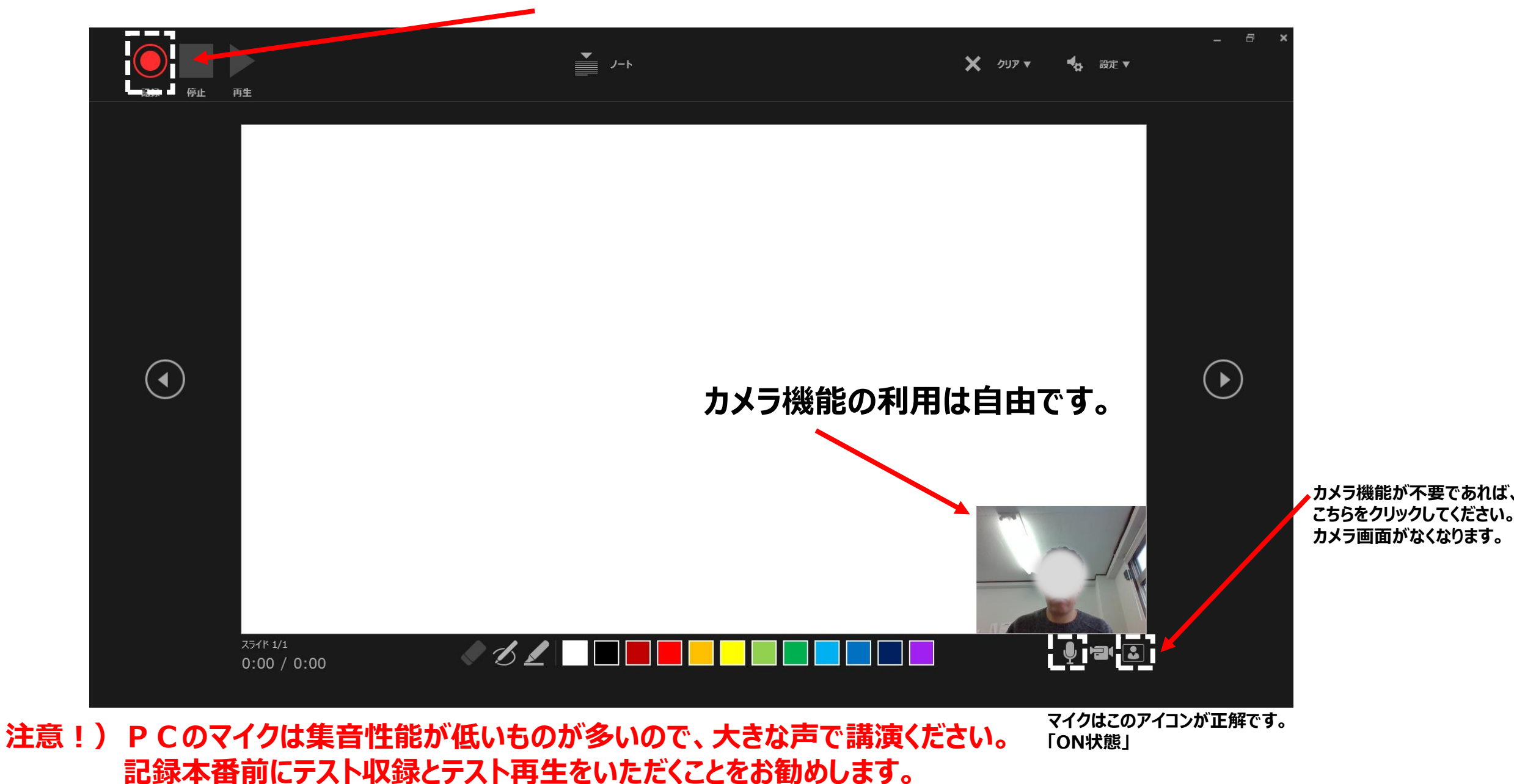

7. 講演が終わりましたら「停止」をクリックし、右上の「×」をクリックし、画面をとじてください。

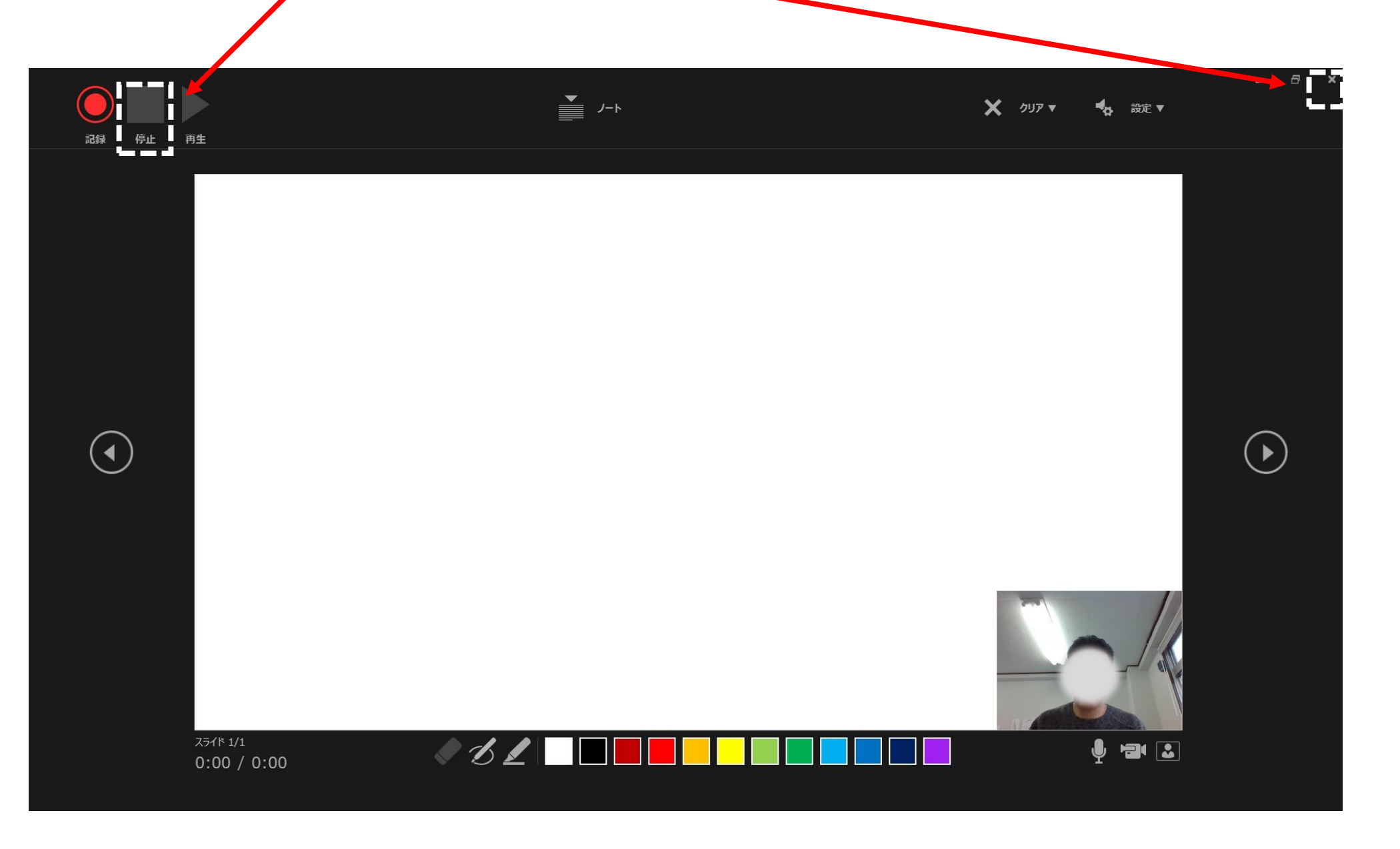

8.「ビデオの作成」をクリックし、 「記録されたタイミングとナレーションを使用する」になっていることを確認して、

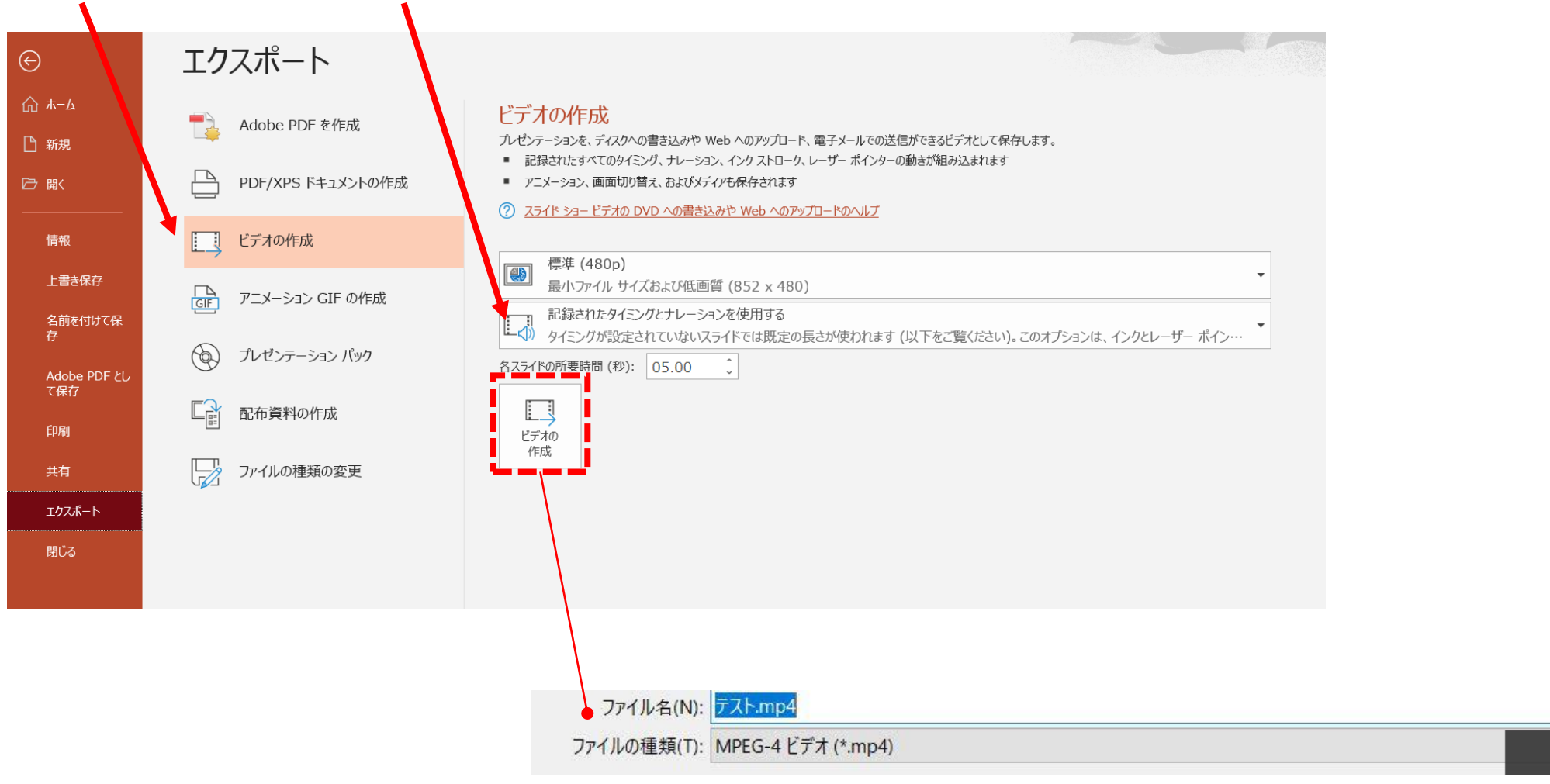

「MPEG-4ビデオ(mp4)」で保存してください。

※本番前に1、2分程度でテストし保存、確認していただくことをお勧めいたします。